#### **Theme Installation Guide**

Visit : <u>https://divithemecenter.com/general-theme-</u> installation-guide/

Author: Divi Theme Center

# Minimum requirements:

| WordPress Version PHP | : 4.9.8  |
|-----------------------|----------|
| Version MySQL Version | : 7.2.x+ |
|                       | : 5.7.x+ |

https://wordpress.org/about/requirements/ Zip upload installation method (make sure uploads up to 2MB are allowed for your hosting):

## **Essentials:**

You need to have 'Divi ' from <u>www.elegantthemes.com/join/</u> in order to make our 'child theme work '

#### **Installation Steps:**

- 1. Login to your WordPress site administrator panel and head over the Appearances -> Themes
- 2. Click 'Add New'
- 3. Choose the 'Upload' option.
- 4. First Activate Divi Parent Theme By Uploading a copy Available WithYou.
- 5. Install and activate copy of 'Child Theme ' Zip after extracting the 'Main' product Zip you have got as a product file .
- 6. Make Sure You upload only 'Child Theme 'Zip under Appearance -> Themes and not complete Zip file which have other files too.

7. After activating Child Theme at top you will see the notification as '**begin installing plugin**' plugin name: '**one click demo import**'. Click on that link to install concern plugin. **Screenshot** 

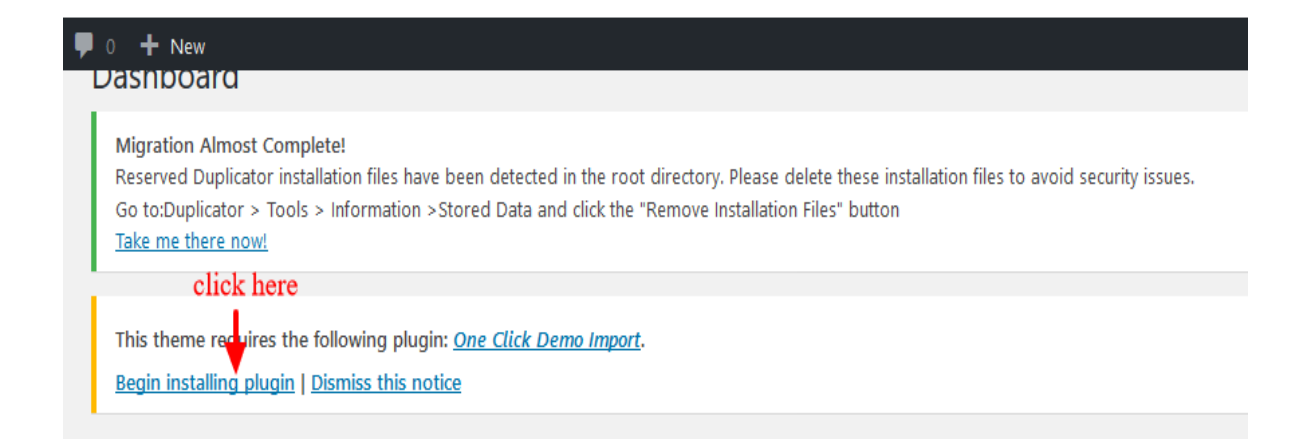

8. Go To "Appearance". Click on "Import Demo Data" and Click on "Import Demo Data" Button. This will import Child Theme Content into yoursite.

9. Go to Appearance > Menus. Assign the menu as the primary menu.

### **How To Import Theme Option JSON ?**

This is available as separate 'JSON ' file in the product zip and usually available as **ChildThemeName\_ThemeOptions.json and** '. JSON file name could vary as per the product

To Import Logo Go To Divi -> Theme Option -> Import JSON by clicking ' Arrow ' at the top and Click on Import.

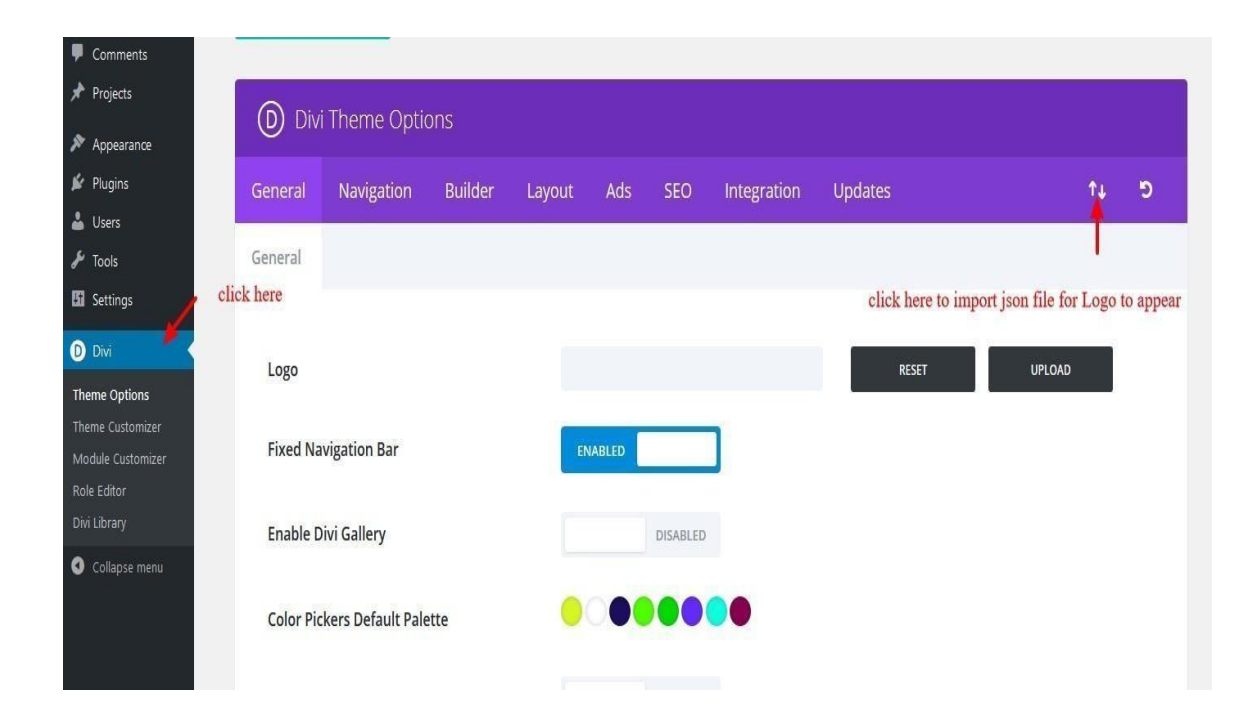

## **How To Import ThemeBuilder / Footer JSON?**

This is available as separate 'JSON ' file in the product zip and usually available as '**ChildThemeName\_Footer\_ThemeBuilder.json** '. JSON file name could vary as per the product

To Import Footer Go To Divi -> Theme Builder -> Import JSON by clicking ' Arrow ' at the top and Click on Import.

| 🔞 🕈 Social Welfare | 🛡 0 🕂 New                             | Howdy, socialwelfare |
|--------------------|---------------------------------------|----------------------|
| 🚳 Dashboard        |                                       |                      |
| 🖈 Posts            | Save Changes                          |                      |
| 9] Media           |                                       |                      |
| 📕 Pages            | D Divi Theme Builder                  | ti ⊙ ≣               |
| Comments           |                                       | 1                    |
| 🖈 Projects         |                                       |                      |
| 🔊 Appearance       | Add Global Header                     |                      |
| 🖆 Plugins          | Add Global Body                       |                      |
| 占 Users            |                                       |                      |
| 🖋 Tools            | Add Global Footer                     |                      |
| Settings           | Default Website Template              |                      |
| D Divi             |                                       |                      |
| Theme Options      |                                       |                      |
| Theme Builder      |                                       |                      |
| Theme Customizer   |                                       |                      |
| Role Editor        |                                       |                      |
| Support Center     |                                       |                      |
| <b>A</b> College   |                                       |                      |
| Collapse menu      |                                       |                      |
|                    |                                       |                      |
|                    | Thank you for creating with WordPress | Version 5.2.4        |

# **Theme Options:**

You can able to manage ' Theme Options ' under Divi -> Theme Options -> Last Tab

The name appearing as product you purchased.

In example below it is 'Finance-Plus '

### Hamburger Menu:

| eneral Navigation Builder Layout   | Ads | SEO     | Int | tegration  | Upda | ates | Finance-I | Plus |   |     |   |   |          |   |   |         |  |
|------------------------------------|-----|---------|-----|------------|------|------|-----------|------|---|-----|---|---|----------|---|---|---------|--|
| nburger Menu Preloader Back To Top |     |         |     |            |      |      |           |      |   |     |   |   |          |   |   |         |  |
| imburger Menu Styles               |     | 0       |     |            | 0    |      |           | 0    |   |     | 0 |   |          | 0 |   |         |  |
| initial and styles                 |     |         | Q   |            |      | Q    |           |      | Q | -29 |   | Q | =        |   | Q | ×       |  |
|                                    |     | $\circ$ |     |            | 0    |      |           | 0    |   |     | 0 |   |          | 0 |   |         |  |
|                                    |     |         | Q   | $\equiv$   |      | Q    |           |      | Q | ×   |   | Q | ×G       |   | Q | چه<br>ه |  |
|                                    |     | ۲       |     |            | 0    |      |           | 0    |   |     | 0 |   |          | 0 |   | _       |  |
|                                    |     |         | Q   | <u>م</u> ع |      | Q    | ×         |      | Q |     |   | Q | $\equiv$ |   | Q |         |  |
|                                    |     | 0       |     | w          | 0    |      | 14        | 0    |   | 100 | 0 |   |          | 0 |   | 1       |  |
|                                    |     |         | Q   | ×          |      | Q    |           |      | Q | :   |   | Q |          |   | Q |         |  |
|                                    |     |         |     | 1          |      |      |           |      |   | <.  |   |   | 1        |   |   |         |  |
| amburger Menu Icon Color           |     |         | )   |            |      |      |           |      |   |     |   |   |          |   |   |         |  |
|                                    |     |         |     |            |      |      |           |      |   |     |   |   |          |   |   |         |  |
| amburger menu Active Icon Color    |     |         | ,   |            |      |      |           |      |   |     |   |   |          |   |   |         |  |

### **Pre-Loader Option:**

| D Divi Theme Options                  |                                            |       |
|---------------------------------------|--------------------------------------------|-------|
| General Navigation Builder Layout Ads | SEO Integration Updates Finance-Plus       | t↓ 19 |
| Hamburger Menu Preloader Back To Top  |                                            |       |
| General                               |                                            |       |
| Display Preloader On Site             | ENABLED                                    |       |
| Preloader Image Settings              |                                            |       |
| Preloader Images                      |                                            |       |
|                                       | ·•• II O · · · · · · · · · · · · · · · · · |       |
| Preloader Custom Image Uploader(GIF)  | RESET UPLOAD                               |       |
| Custom Preloader Image Width Size     | 50                                         |       |
| Custom Preloader Image Height Size    | 50                                         |       |
| Color Settings                        |                                            |       |
| Preloader Color                       | •                                          |       |
| Background Color                      | •                                          |       |
| Animation Settings                    |                                            |       |
| Preloader Effects                     | FadeOut                                    |       |
| Preloader Fadeout Speed               | Fast                                       |       |
| Preloader Delay Time                  | 350                                        |       |
| Preloader Body Opacity                | 1                                          |       |
|                                       |                                            |       |

#### Back To Top :

| General Navigation Builder    | Layout Ads SEO | Integration Upd                             | dates Finance-Plus               |                                       |                                      | <br>Ct_ ↓1 |
|-------------------------------|----------------|---------------------------------------------|----------------------------------|---------------------------------------|--------------------------------------|------------|
| Hamburger Menu Preloader Back | к то тор       |                                             |                                  |                                       |                                      |            |
| Enable Back To Top Styles     | То             | enable/disable Back to top go to            | Divi Theme Options -> General -> | General anf find 'Back To Top Button' | Option. Click here Back To Top Butto | n Option   |
| Back To Top Styles            | ۲              | 80%                                         | 80%                              |                                       | 80%                                  |            |
|                               |                |                                             |                                  |                                       |                                      |            |
|                               | ſ              | 9046                                        | •                                | 90%                                   | 90%                                  | •          |
|                               |                |                                             |                                  | 2070                                  |                                      |            |
|                               | 0              | 80%                                         | 80%                              |                                       | 80%                                  |            |
|                               | 1              |                                             |                                  |                                       |                                      | 10°        |
|                               | 1              |                                             |                                  | ВАСК ТО ТОР                           |                                      | BACK TO    |
|                               |                | 90%                                         |                                  | 90%                                   | 90%                                  |            |
|                               | u<br>O t       | icpac, cursus<br>Cum sociis                 | Marketing                        |                                       |                                      |            |
|                               | 1              | magnis dis<br>scetur ridiculus App Deve     | elopment                         |                                       |                                      |            |
|                               | n<br>J         | pis. Tam sociis Custome<br>is dui volutpat, | r Happiness                      |                                       |                                      |            |
|                               |                | BACK TO TOP                                 |                                  |                                       |                                      |            |
|                               |                |                                             |                                  |                                       |                                      |            |
| Back To Top Background Color  | •              | )                                           |                                  |                                       |                                      |            |
| Back To Top Icon Color        |                | )                                           |                                  |                                       |                                      |            |
| ·                             |                |                                             |                                  |                                       |                                      |            |
| Save Changes                  |                |                                             |                                  |                                       |                                      |            |

## **FTP uploads installation method:**

- 1. Upload '**Child Theme** ' Zip as well 'Divi ' Zip that you purchased to/wp content/themes/ directory using your FTP client.
- 2. Extract both the Zip in the same folder.
- 3. Activate the Theme through the 'Appearance > Themes'Menu'
- 4. Go to the 'WordPress Admin ' and repeat step " 1 to 9 "above & finally enjoy

#### **Contact Support:-**

- 1. E-mail : <u>leadccare@gmail.com</u>
- 2. Raise Support Ticket @ www.divithemecenter.com

For Support :- You can raise query or get support under "My- Account" section -> Support Tab or Email at : leadccare@gmail.com

# **Thank You**